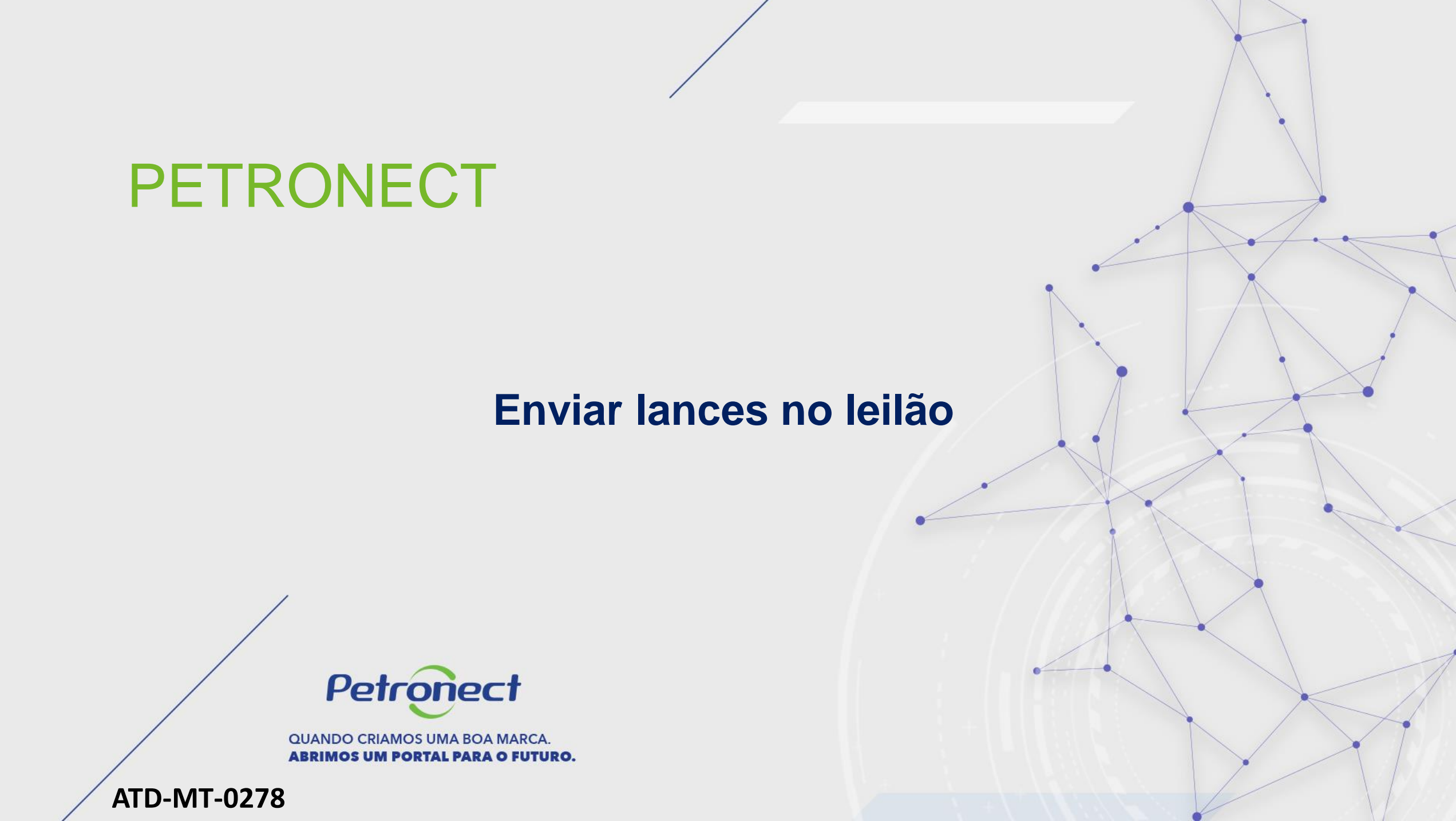

# Enviar lances no leilão

### Envio de lances

- 1. Inserir o valor do próximo lance na coluna "Preço do lance";
- 2. Após inserir o lance, apertar o botão "Dar o lance";

| Cockpit em tempo real             |                  |                  |                    |                  |                          |              | 1.<br>o`             | 1. Inserir no campo " <b>Preço do lance</b> "<br>o valor do próximo lance a ser enviado; |                        |                      |                  | "<br>0;     |
|-----------------------------------|------------------|------------------|--------------------|------------------|--------------------------|--------------|----------------------|------------------------------------------------------------------------------------------|------------------------|----------------------|------------------|-------------|
| Moeda: BRL<br>Descrição: -        |                  |                  |                    |                  |                          |              |                      |                                                                                          | Status Ati             | ro                   |                  |             |
| Item Descrição Qu                 | antidade Unidade | Unidade de preco | Preço inicial      | Redução de lance | Classificação da empresa | Meu lance    | Meu valor da cotação | Melhor lance                                                                             | Melhor lance da empres | Próximo melhor lance | e Preço do lance | 0           |
| 1 Material 1                      | 1,00 Unidade     |                  | 200.000.00         | 20.0             | 1                        | 2.000.010,00 | 2.000.010.00         | 2.000.010,00                                                                             | 2.000.010              | 2 2000 030 9         | >                |             |
| 2 Material 2                      | 1,00 Unidade     |                  | 100.000,00         | 10,00            | 1                        | 100.020,00   | 100 020,00           | 100.020,00                                                                               | 100.020,0              | 0 100.030,0          | 10               |             |
|                                   |                  |                  |                    |                  |                          |              |                      |                                                                                          |                        |                      |                  |             |
| alor total dos meus               | Verifiqu         | e a class        | sificaçã           | ăo da            | 2.100.030.00             |              | Valor total d        | o lance                                                                                  |                        | 100.                 | 020.00]          | Dar o lance |
| /aior total dos meus<br>Detailhes | Verifiqu         | e a class        | sificaçã<br>ada un | ăo da            | 2.100.030.00             |              | Valor total d        | o lance                                                                                  |                        | 100.                 | 020.00]          | Dar o lance |

#### Atenção:

- 1. Muito cuidado com o número de casas decimais no envio dos lances.
- 2. Para enviar lances, não utilize separador de milhar. Coloque vírgulas apenas em valores com centavos,

Petr

## Enviar lances no leilão

### Confirmação de lance

O sistema apresentará uma mensagem para a confirmação do envio do lance, que exibirá o valor total do lance e para qual item, sendo necessário clicar em "**OK**" para que o lance seja enviado.

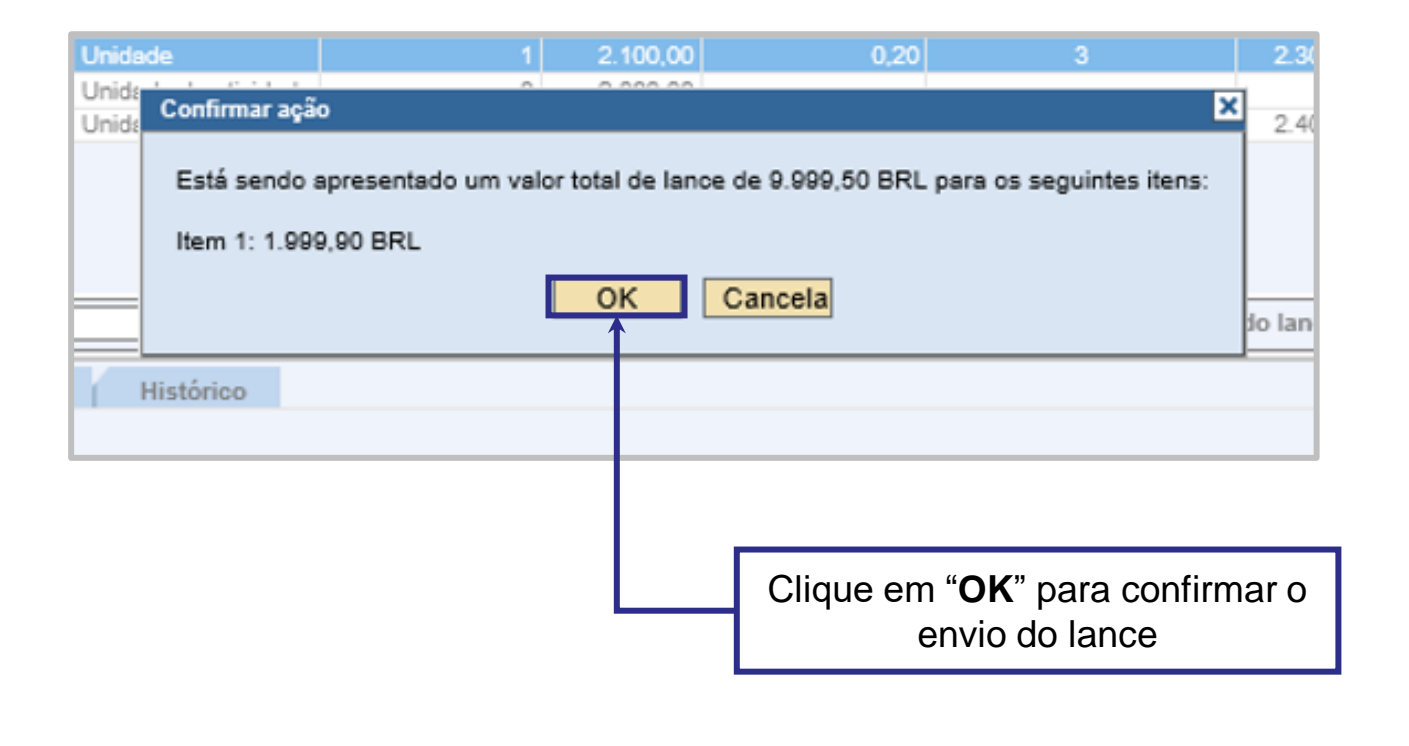

Petr

# Enviar lances no leilão

## Registro do lance no chat

Será apresentada uma mensagem do lance enviado na área "Mensagens de chat e do sistema".

| Cockpit em tempo real                                                                                                    |                                                                                            |                                                                                                    |
|----------------------------------------------------------------------------------------------------|--------------------------------------------------------------------------------------------|----------------------------------------------------------------------------------------------------|
| Nome: LEILÃO DIRETO<br>Número: 0000025512<br>Perfil da regra: Leião com lote total, qtd total, apresentação anônima da cotação<br>Moeda: BRL<br>Descrição: -                                                                                                    |                                                                                            | Leiloeiro : Senhor Diego Horácio<br>Data de inicio : 10.06.2021 12:30:00 GMT-03:00<br>Data de fini : 10.06.2021 12:36:00 GMT-03:00<br>Tempo restante : 00:02:21<br>Status : Ativo |
| Item Descrição Quantidade Unidade Unidade de preço Preço inicial Redu                                                                                                    | ão de lance Classificação da empresa Meu lance Me                                          | valor da cotação Melhor lance Melhor lance da empresa Próximo melhor lance Preço do lance                                                                                         |
| 1 Material 1 1.00 Unidade 1 200.000.00                                                                                                    | 20.00 1 2.000.010.00                                                                       | 2.000.010.00 2.000.010.00 2.000.010.00 2.000.030.00                                                                                                    |
|                                                                                                    | class                                                                                      | Verifique a nova<br>sificação da empresa                                                                                                    |
| Detalhes Cálculo Histórico   Detalhes do item 2-Material 2 Guantidade 1,00   Unidade Unidade Unidade   Unidade Unidade Unidade   Unidade 100 Unidade   Unidade BRL BRL                                                                                                    |                                                                                            | Preço inicial 100.000,00<br>Preço final -<br>Nível de revisão -<br>Texto do fornecedor -                                                                                          |
| Mensagens de chat e do sistema.<br>10.06 2021 12 31.29 GMT-03.00 [Sistema]: O lance para o item 1 foi apresentado<br>10.06 2021 12 32.03 GMT-03.00 [Sistema]: O lance para o item 2 foi apresentado<br>10.06 2021 12 32 35 GMT-03.00 [Sistema]: O tanto invisida para estem: 2<br>10.06 2021 12 30.01 GMT-03.00 [Sistema]: A data de sen do laviño foi porceada de 10<br>10.06 2021 12 33.07 GMT-03.00 [Sistema]: O lance para o item 2 foi apresentado | 06 2021 12 35 00 GMT-03 00 para 10 06 2021 12 35 00 GMT<br>Verifique a mensagen<br>no chat | -03.00 , O status do ieilão é Ativo                                                                                                    |

Petronect

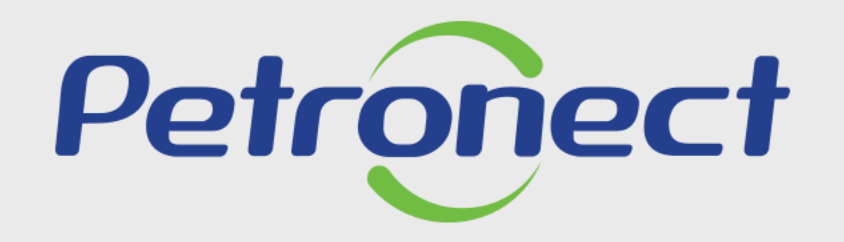

AGILIDADE, CONFORMIDADE, RESPEITO, SEGURANÇA E SIMPLICIDADE.

www.petronect.com.br